|   | 0         |                |           |                   |                                    |                        |
|---|-----------|----------------|-----------|-------------------|------------------------------------|------------------------|
| ( | <u>15</u> |                |           |                   | Ş.                                 | 14:18                  |
|   |           | Golden Le      | ash       |                   |                                    | :                      |
|   | daily     | training       | prof      | ile               | encyclo                            | pedia                  |
|   | star      | t daily traini | ing       | ado               | d appointn                         | nent                   |
|   | 15:00     |                |           |                   |                                    |                        |
|   | 16:00     |                |           |                   |                                    |                        |
|   | now       |                |           |                   |                                    |                        |
|   | 18:00     |                | do<br>a   | g scho<br>It Rand | ol appoint<br>17:30 -<br>lom Dog S | ment<br>19:20<br>chool |
| - | 19:00     |                |           |                   | 180                                |                        |
|   | 20:00     |                |           |                   |                                    |                        |
|   | 21:00     |                |           |                   |                                    |                        |
|   |           | $\bigcirc$     | $\square$ |                   |                                    |                        |
|   |           |                |           |                   |                                    |                        |
|   |           |                |           |                   |                                    |                        |

daily training // This is one of three home screens. Change it by swiping to the left.

You can see a timeline on which you can add appointments yourself, by tapping the button in the upper right side. The teacher from your dog school is also able to set appointments for you, so you never miss a lesson.

After some dog school lessons the trainer will also be able to recommend exercises for your dog, which you can do at home. Access them by starting a daily training in the upper left corner of the screen. (see page 1.1)

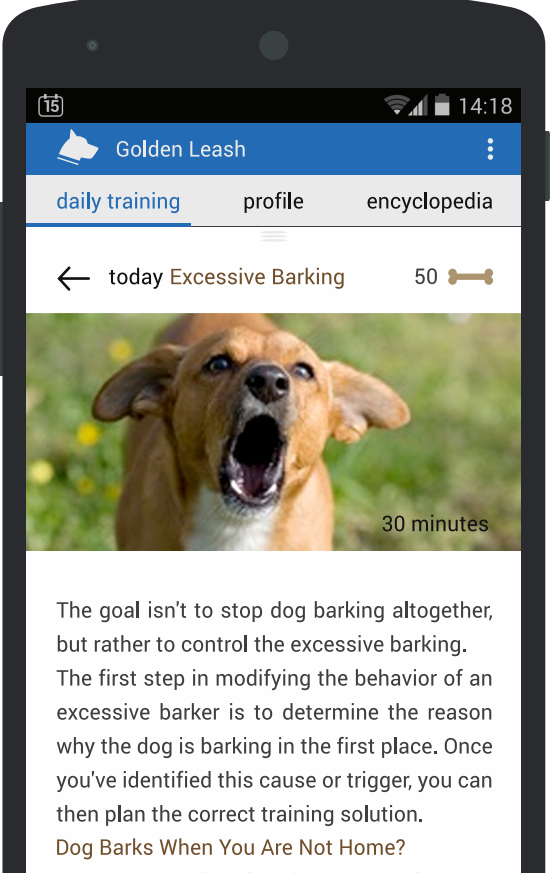

Always remember that dogs are social crea-

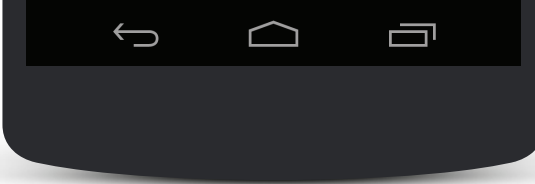

daily training // This is a popup window accessed at page 1.

See the recommanded training for your dog. In the upper right corner the bones indicate how many points you get, for completing the exercise. Scrolling to the bottom of the page reveals a button allowing you to start the training. Touching it, will bring up a timer, so you can easily see how much longer you should train your dog for today.

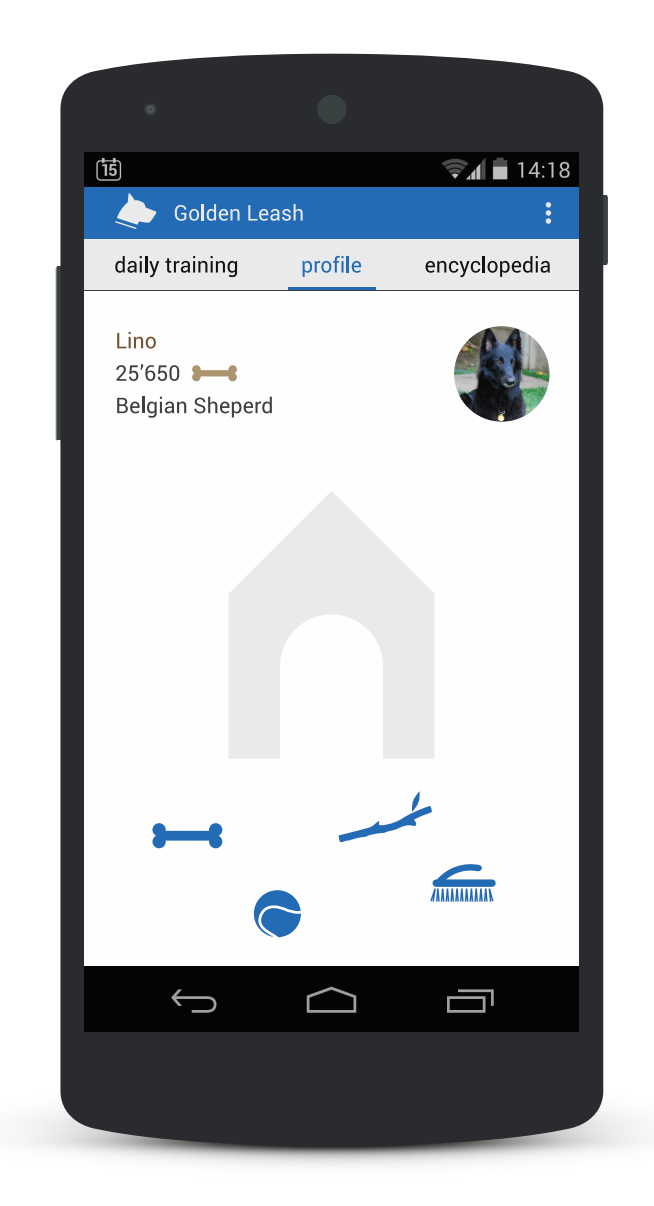

profile // This is one of three home screens. Change it by swiping to the left or right.

The profile page shows you the name of your dog, the points you collected with your dog, the dogs breed and a profile picture in the upper half of the screen. At the bottom of the screen are the collected awards, which can be thrown around with drag and drop. Tapping on one of the awards opens a window with informations about it. (see page 2.1)

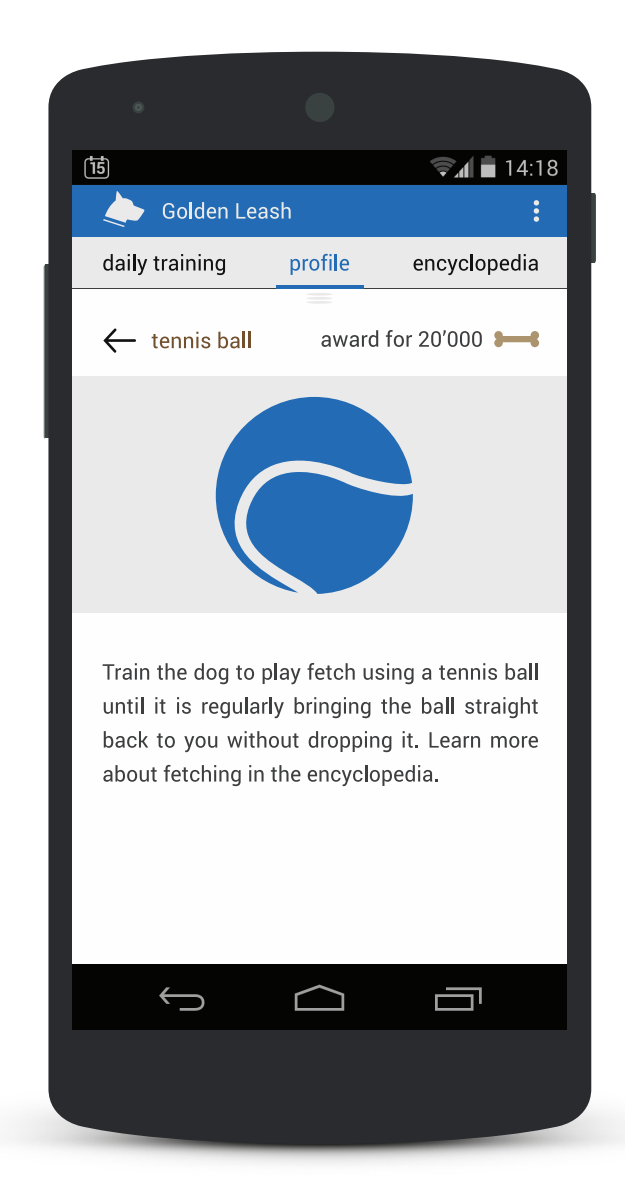

profile // This is a collected award.

The screen contains useful informations about the object and maybe reminds you of getting a real one for your dog.

Swipe down anywhere to close the window. Alternatively touch the back arrow in the upper left corner or use the back function on android and windows phones.

| 15             |            | 🗊 🖬 14:18    |
|----------------|------------|--------------|
| 🔶 Golden Le    | ash        | Q :          |
| daily training | profile    | encyclopedia |
| encyclopedia   |            |              |
| dog breeds     |            |              |
| nutrition      |            |              |
| health         |            |              |
| exercises      |            |              |
| grooming       |            |              |
|                |            |              |
|                |            |              |
|                |            |              |
|                |            |              |
|                |            |              |
| $\rightarrow$  | $\bigcirc$ |              |
|                |            |              |
|                |            |              |

encyclopedia // This is one of three home screens. Change it by swiping to the right.

The enyclopedia equips you with a variety of useful topics. Tap a category to progress in the navigation. (see page 3.1)

| 0          |           |                |              |
|------------|-----------|----------------|--------------|
| 15         |           |                | 14:18 🖬 🗐    |
| Go         | lden Le   | ash            | Q :          |
| daily trai | ning      | profile        | encyclopedia |
| encyclop   | edia > c  | log breeds     |              |
| Affenpin   | scher     |                |              |
| Afghan H   | lound     |                |              |
| Airedale   | Terrier   |                |              |
| Akita      |           |                |              |
| Alaskan    | Malamu    | ıte            |              |
| Amercan    | Eskimo    | o Dog          |              |
| Americar   | ı Foxho   | und            |              |
| Americar   | n Staffo  | rdshire Terrie | er           |
| Americar   | n Water   | Spaniel        |              |
| Anatoliar  | Sheph     | erd Doa        |              |
|            | $\supset$ | $\bigcirc$     |              |
|            |           |                |              |
|            |           |                |              |

encyclopedia // category dog breeds

This screen shows a list of all common dog breeds. Choose one to learn more about it. (see page 3.2)

Tap "encyclopedia" in the upper left corner, to jump back a page. (see page 3)

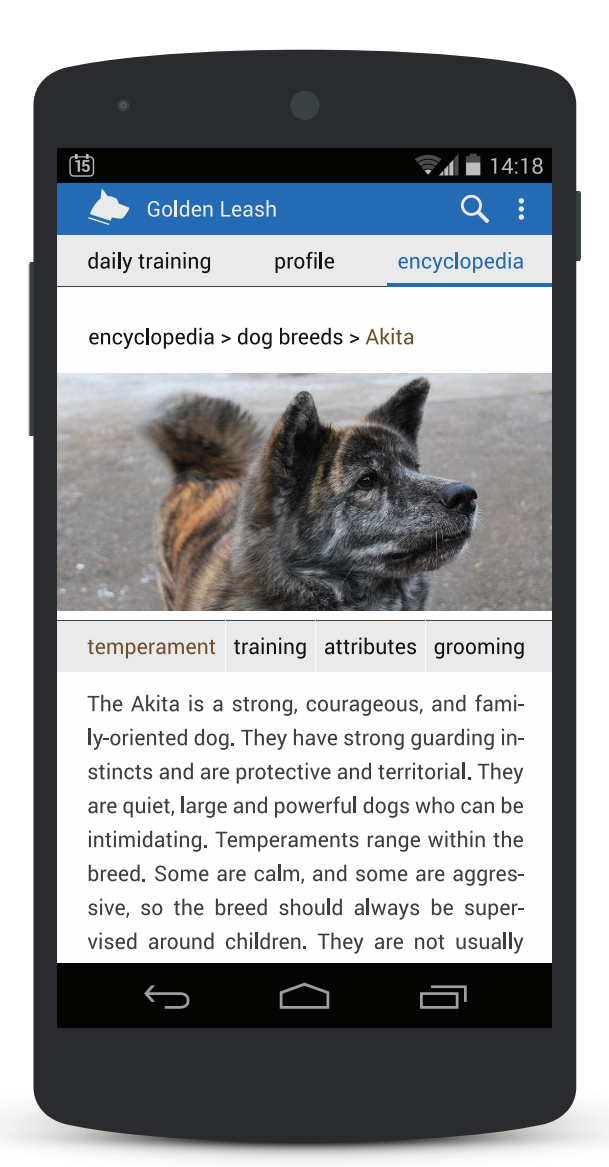

## encyclopedia // Akita dog breed

Learn more about the Akitas temperament, by scrolling at the bottom of the screen.

Tapping "training", "attributes" or "grooming" gives you even more information about the breed. You can also swipe left of right to change between the tabs. (see page 3.3)

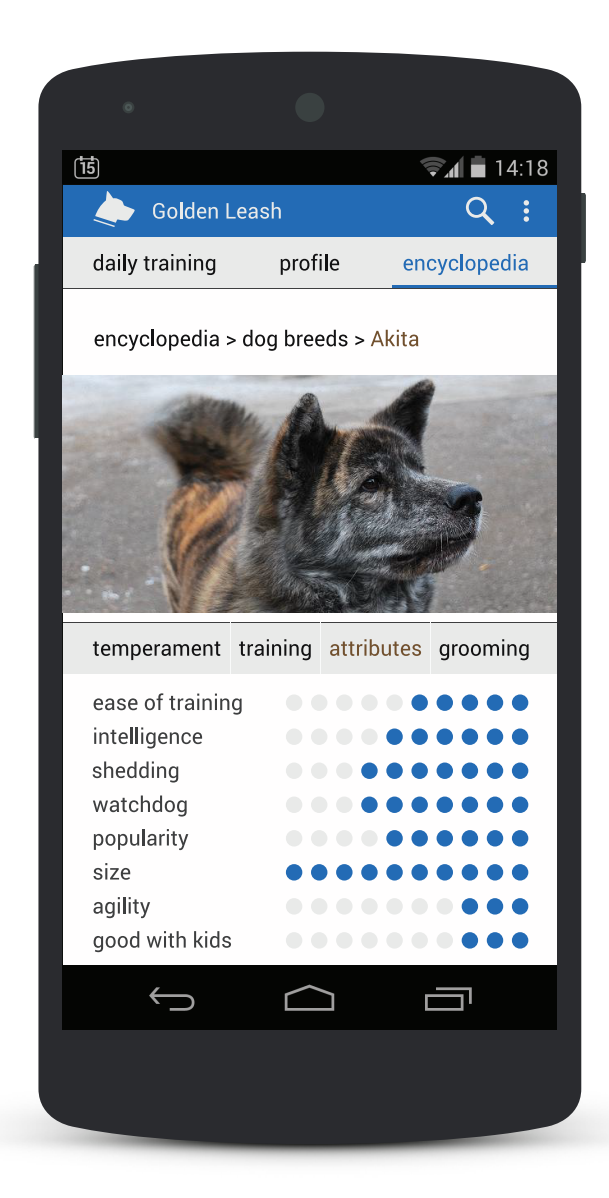

encyclopedia // Akita dog breed

The attributes screen shows you the average abilities of a dog breed. This should not be taken too seriously, since many argue about reliability of such "scores". Still they can be an indication and help inexperienced dog owners.

Tap "encyclopedia" or "dog breeds" to jump back in the navigation. (see pages 3.1 and 3)

map // The map shows what's near you. Access it by turning your phone to landscape mode from anywhere in the app.

Having location services turned on, allows you to see, what's around you. If there are people using this app near you, they will appear on the map. Tap on one of them, to see their profile. (see page 4.1)

You can also see dog related places on the map, like playgrounds for dogs or dog bag dispensers, here shown as brown bags.

Tapping on the filter in the upper right corner, gives you the possibility to hide elements on the map for a clear view.

![](_page_8_Picture_4.jpeg)

map // other dogs profile

Add other dogs as friends, to easily access their profile again. Compare your scores and meet on walks with your dog.

Check the distance to the other dog, to meet or avoid contact with other dogs. Meeting other dogs gives you a positive score though, since dogs enjoy time with their own kind.

![](_page_9_Picture_3.jpeg)

| Colden Leash   Collar   connect collar   collar paired   GPS   tracking with GPS turned on   heart rate monitor   heart rate monitor   heart rate is being monitored   collar lamp   light is off   statistics   view informations collected with collar   profile   change dogs name   Lino   change breed                                                                                                    | •                                                |            |
|----------------------------------------------------------------------------------------------------|--------------------------------------------------|------------|
| <ul> <li>♦ Golden Leash</li> <li>♦ settings</li> <li>collar</li> <li>collar</li> <li>collar paired</li> <li>GPS</li> <li>tracking with GPS turned on</li> <li>heart rate monitor</li> <li>heart rate monitor</li> <li>heart rate is being monitored</li> <li>collar lamp</li> <li>light is off</li> <li>statistics</li> <li>view informations collected with collar</li> <li>profile</li> <li>change dogs name</li> <li>Lino</li> <li>change breed</li> </ul>                                                                                                    | <b>⊋⊿</b> ∎ 14:18                                |            |
| <ul> <li>← settings</li> <li>collar</li> <li>connect collar<br/>collar paired</li> <li>GPS<br/>tracking with GPS turned on</li> <li>heart rate monitor<br/>heart rate is being monitored</li> <li>collar lamp<br/>light is off</li> <li>statistics<br/>view informations collected with collar</li> <li>profile</li> <li>change dogs name<br/>Lino</li> <li>change breed</li> </ul>                                                                                                    | Golden Leash                                     |            |
| <td colar<<="" td=""><td>- settings</td></td>                                                                                                    | <td>- settings</td>                              | - settings |
| collar paired   GPS tracking with GPS turned on   heart rate monitor Image: Collar lamp   light is off Image: Collar lamp   statistics view informations collected with collar   profile Change dogs name   Lino change breed                                                                                                    | nnect collar                                     |            |
| GPS<br>tracking with GPS turned on       Image: Constraint of the second second | ar paired                                        |            |
| heart rate monitor       Image: Collar lamp         light is off       Image: Collar lamp         statistics       Image: Collar lamp         view informations collected with collar       Image: Collar lamp         profile       Image: Collar lamp         Lino       Image: Collar lamp         change dogs name       Image: Collar lamp         change breed       Image: Collar lamp                                                                                                    | I'S King with GPS turned on                      |            |
| collar lamp         light is off         statistics         view informations collected with collar         profile         change dogs name         Lino         change breed                                                                                                    | art rate monitor<br>rt rate is being monitored   |            |
| statistics<br>view informations collected with collar<br>profile<br>change dogs name<br>Lino<br>change breed                                                                                                    | llar lamp                                        |            |
| profile<br>change dogs name<br>Lino<br>change breed                                                                                                    | itistics<br>v informations collected with collar |            |
| change dogs name<br>Lino<br>change breed                                                                                                    | ofile                                            |            |
| change breed                                                                                                    | ange dogs name                                   |            |
| Belgian Sheperd                                                                                                    | ange breed<br><sub>jian Sheperd</sub>            |            |
| all trophies<br>view collected and uncollected trophies                                                                                                    | trophies<br>v collected and uncollected trophies |            |
| change profile picture                                                                                                    | ange profile picture                             |            |
|                                                                                                    |                                                  |            |
|                                                                                                    |                                                  |            |
|                                                                                                    |                                                  |            |

settings // This is a popup window accessed from every page.

Access the settings by tapping the three dots in the header bar and then selecting "settings".

In the settings you can connect the optional collar which gives you some etwa features, like finding your dog, that ran away. Or maybe check your dogs heart rate, while it's waiting outside the supermarket or when it's home alone. In the dark, turn on the lamp on the collar, so you and others see it.

Check the statistics for a detailed overview of the collected data.

You can change your profile informations from the settings screen.